## 遠隔臨場機能の基本操作方法

【遠隔臨場機能】の基本機能・操作についてご案内いたします。

| 目次                         |    |
|----------------------------|----|
| 商標について                     | 2  |
| 遠隔臨場機能とは?                  | 2  |
| スマートフォンまたはタブレットへアプリのインストール | 2  |
| 1. プロジェクト一覧画面を開く           | 3  |
| プロジェクト一覧画面に関する注意事項         | 4  |
| 2. 動画配信を開始する               | 5  |
| 遠隔臨場画面の構成(配信者)             | 6  |
| 配信に関する注意事項                 | 6  |
| 横向き動画配信を開始する               | 7  |
| 3. 配信動画を閲覧する               | 8  |
| 遠隔臨場画面の構成(参加者)             |    |
| 閲覧に関する注意事項                 |    |
| 配信動画を横向きで閲覧する              |    |
| 4. 配信動画を録画する               |    |
| 録画に関する注意事項                 |    |
| 5. 配信動画の録画を停止する            |    |
| 録画停止に関する注意事項               |    |
| 6. 配信を画面撮影する(画面キャプチャ)      |    |
| 画面撮影(画面キャプチャ)に関する注意事項      |    |
| 7. 動画配信/閲覧を終了する            | 17 |
| 動画配信/閲覧終了に関する注意事項          | 17 |
| 8. 動画/画像ファイルをダウンロードする      |    |
| 動画/画像ファイルに関する注意事項          |    |
| 9. 動画/画像ファイルの公開範囲を設定する     |    |
| 公開範囲に関する注意事項               |    |
| 10. 動画/画像ファイルのメモを記録する      |    |
| メモに関する注意事項                 |    |

商標について

- Internet Explorer、Microsoft Edge、および Windows Media Player は米国 Microsoft Corporation の、米国およびその他の国における登録商標または商標です。
- ・ Firefox は、Mozilla Foundationの米国およびその他の国における登録商標です。
- · Google Chrome、Android は、Google Inc. の登録商標です。
- ・ iOS は、米国およびその他の国における Cisco 社の商標または登録商標です。

遠隔臨場機能とは?

現場の様子をモバイル端末にて配信し、Web ブラウザから配信動画を閲覧することができます。

参加者は配信動画を通し、立ち会うことなく現場の様子を把握できます。

機能紹介:遠隔臨場機能

スマートフォンまたはタブレットへアプリのインストール

スマートフォンまたはタブレットで利用する場合は、下記 QR コードを読み込んでアプリ をインストールしてください。

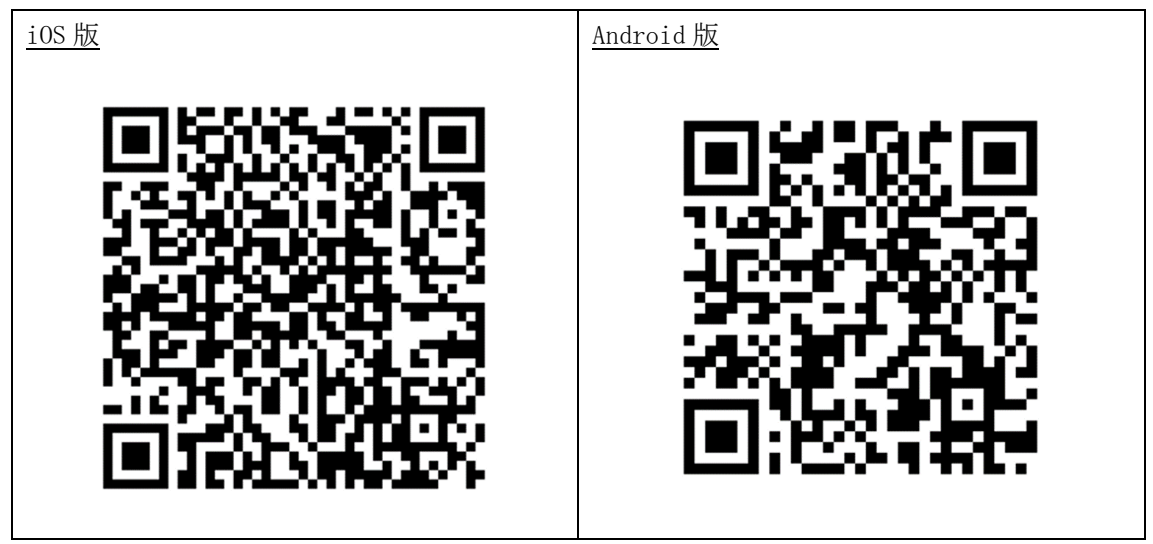

1. プロジェクト一覧画面を開く

<u>スマートフォンまたはタブレットの場合</u>

スマートフォンやタブレットにインストールしたアプリより、直接開くことができます。

|                                                                                       | <ol> <li>端末のホーム画面にて「遠隔臨場」アイコン<br/>をタップします。「現場クラウドログイン」<br/>画面が表示されます。</li> <li>ワンポイント!</li> <li>遠隔臨場アプリにてログイン済の場合は「プロジェクトー覧」画面が表示されます。</li> </ol> |
|---------------------------------------------------------------------------------------|----------------------------------------------------------------------------------------------------|
| GENBACLOUD.COM<br>Eメールアドレス                                                            | 2.<br>「現場クラウドログイン」画面にてEメール<br>アドレスとパスワードを入力し、ログインし<br>ます。「プロジェクト一覧」画面が表示され<br>ます。                                                                 |
| パスワード<br>パスワードをお忘れですか?<br>✓ ログイン<br>□ Eメールアドレスを保存する<br>© 2015 Genba Support Co., Ltd. |                                                                                                    |

### <u>PC(Web ブラウザ)の場合</u>

「現場クラウド One」の「発議管理」画面より開くことができます。

| 🕫 File Flow Systa                     |                  |          | 1.                   |
|---------------------------------------|------------------|----------|----------------------|
| プロジェクト一覧 > 発議管理                       |                  |          | 「発議管理」画面にて「遠隔臨場」ボタンを |
| <b>発護管理</b><br>ユーザーフォルダ > 発注者 > 総括監督員 | ▶□速隔臨場           |          | クリックします。「プロジェクト一覧」画面 |
| 這隔部得確認01 🗸 這個當場得到                     |                  | <b>,</b> | が表示されます。             |
| ■最新データの表示 ※工事情報                       | # 共有フォルダの一括ダウンロー | ▶ ■遠隔臨場  |                      |

プロジェクト一覧画面の構成

| <u>iOS版</u>                    | <u>Android 版</u>               |  |
|--------------------------------|--------------------------------|--|
| 14:59 all হ ■⊃                 | 14:53 Pd • 🔉 କ୍ଲି              |  |
| プロジェクト一覧 📫                     | プロジェクト一覧 :                     |  |
| 配信停止中<br>遠隔臨場確認01              | 配信停止中<br>這隔臨場確認01              |  |
| 配信を開始する                        | 配信を開始する                        |  |
| 配信停止中<br>遠隔臨場確認02              | 配信停止中<br>该隔陈場確認02              |  |
| 配信を開始する                        | 配信を開始する                        |  |
| 配信停止中<br>遠隔臨場確認03              | 配信停止中                          |  |
| 配債を開始する                        | 1週間回過時度1503                    |  |
|                                |                                |  |
|                                |                                |  |
|                                |                                |  |
|                                |                                |  |
|                                |                                |  |
|                                |                                |  |
|                                |                                |  |
| <u>PC(Web ブラウザ)版</u>           |                                |  |
| 法何取得                           |                                |  |
|                                | אפיגענע<br>דעיגענע<br>דעיגער-ק |  |
|                                | ● R <sup>在接比</sup> 中           |  |
| サポート対応用工事(遠隔臨場機能) 現場サポート [229] |                                |  |
| シッパー 参加国家 ファイループ               | 載へ                             |  |
|                                |                                |  |
|                                |                                |  |
|                                |                                |  |

プロジェクト一覧画面に関する注意事項

「現場クラウド One」にて該当プロジェクトの「遠隔臨場機能」オプションが利用申込されていない場合、プロジェクト一覧画面には該当プロジェクトは表示されません。

### 2. 動画配信を開始する

動画の配信は、スマートフォンまたはタブレットのアプリから行います。

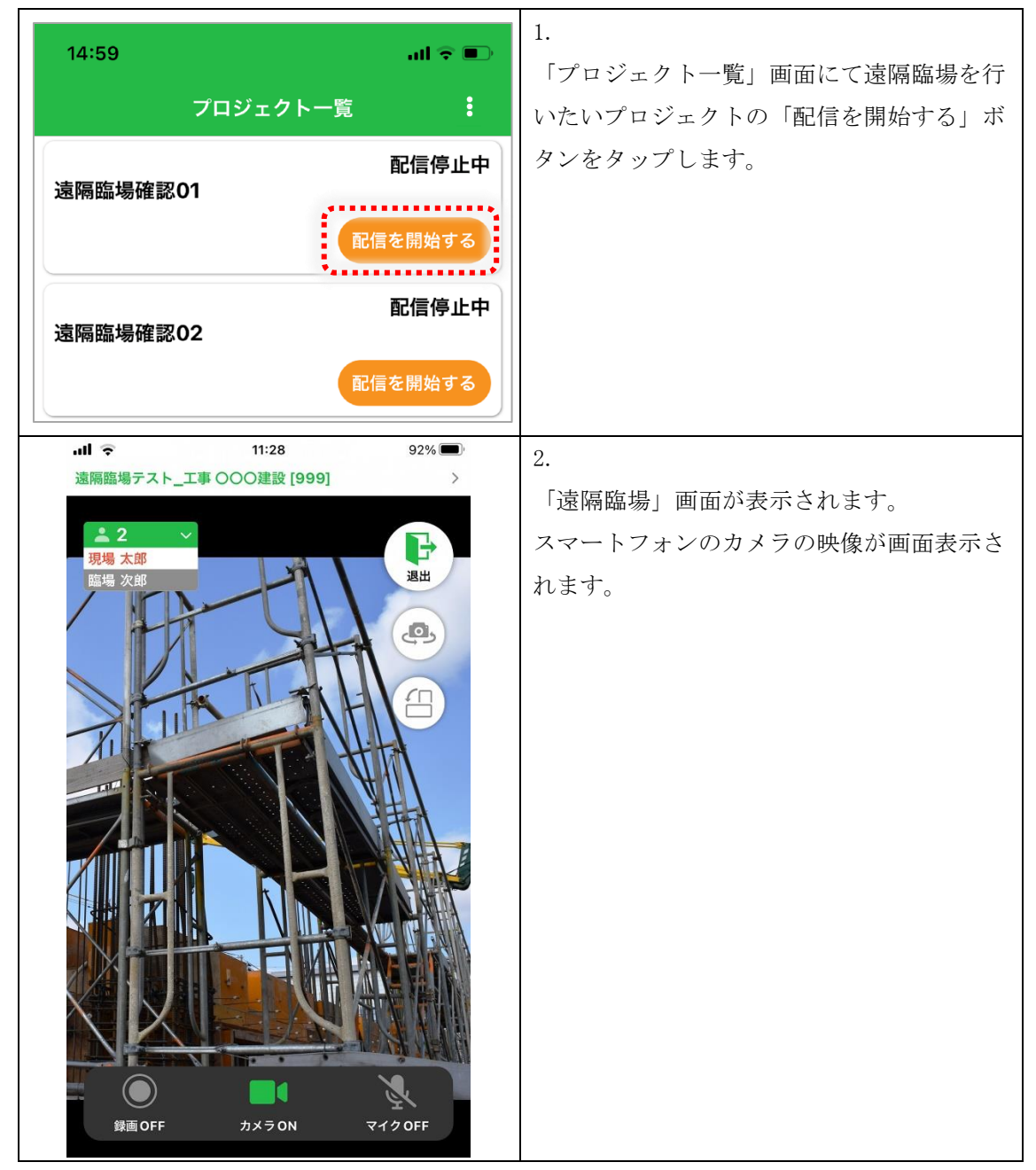

#### 遠隔臨場画面の構成(配信者)

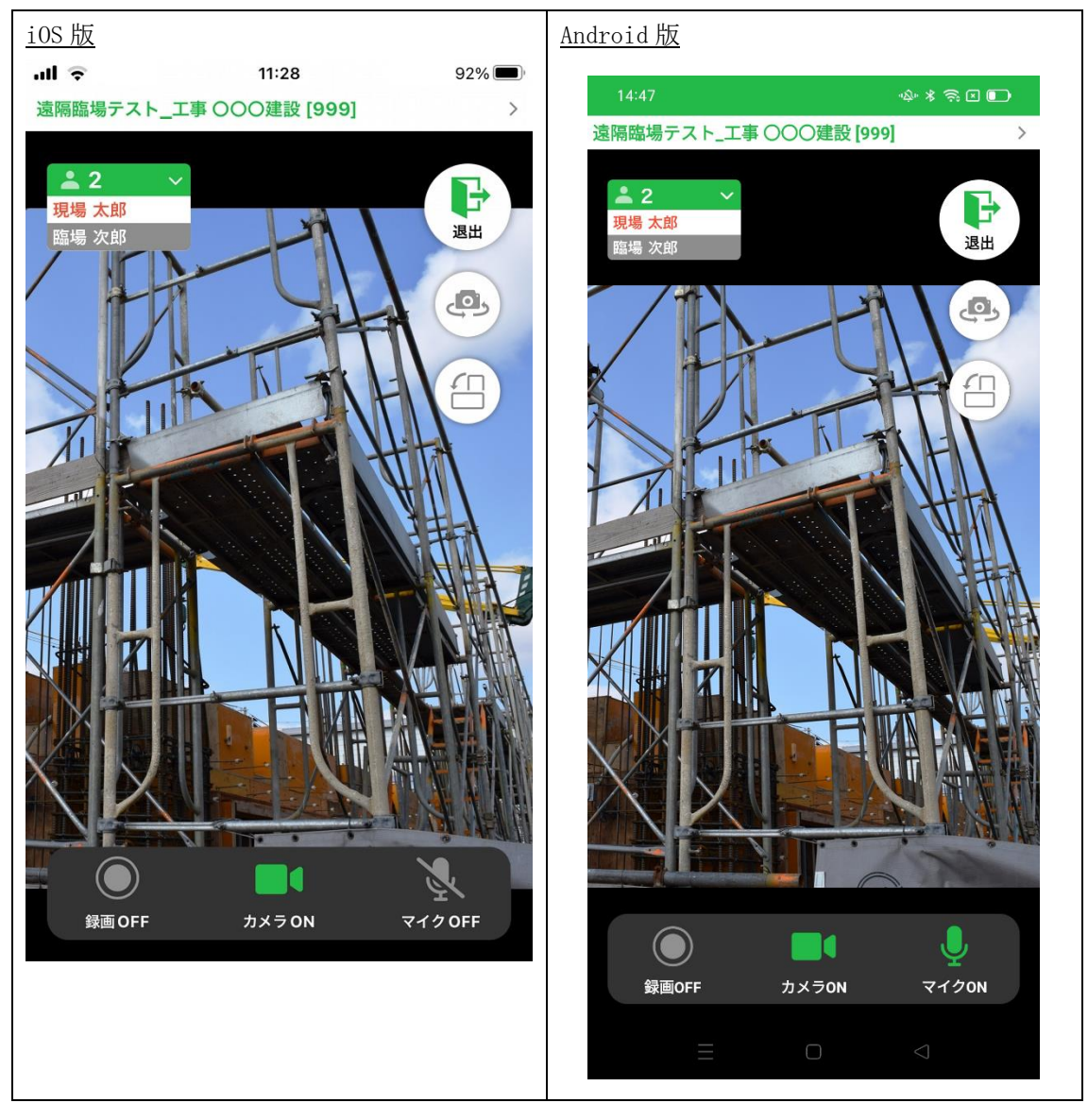

配信に関する注意事項

- アプリにて次のようなメッセージが表示された場合「OK」または「許可する」をタッ プし、カメラやマイクの使用許可を行ってください。
   iOS アプリの場合
  - ▶ "遠隔臨場"がカメラへのアクセスを求めています
  - ▶ "遠隔臨場"がマイクへのアクセスを求めています Androidの場合
  - ▶ 音声の録音を「遠隔臨場」に許可しますか?
  - ▶ 写真と動画の撮影を「遠隔臨場」に許可しますか?
  - ▶ デバイス内の写真やメディアへのアクセスを「遠隔臨場」に許可しますか?

横向き動画配信を開始する

横向き動画の配信は、スマートフォンまたはタブレットのアプリからのみ行うことができ ます。

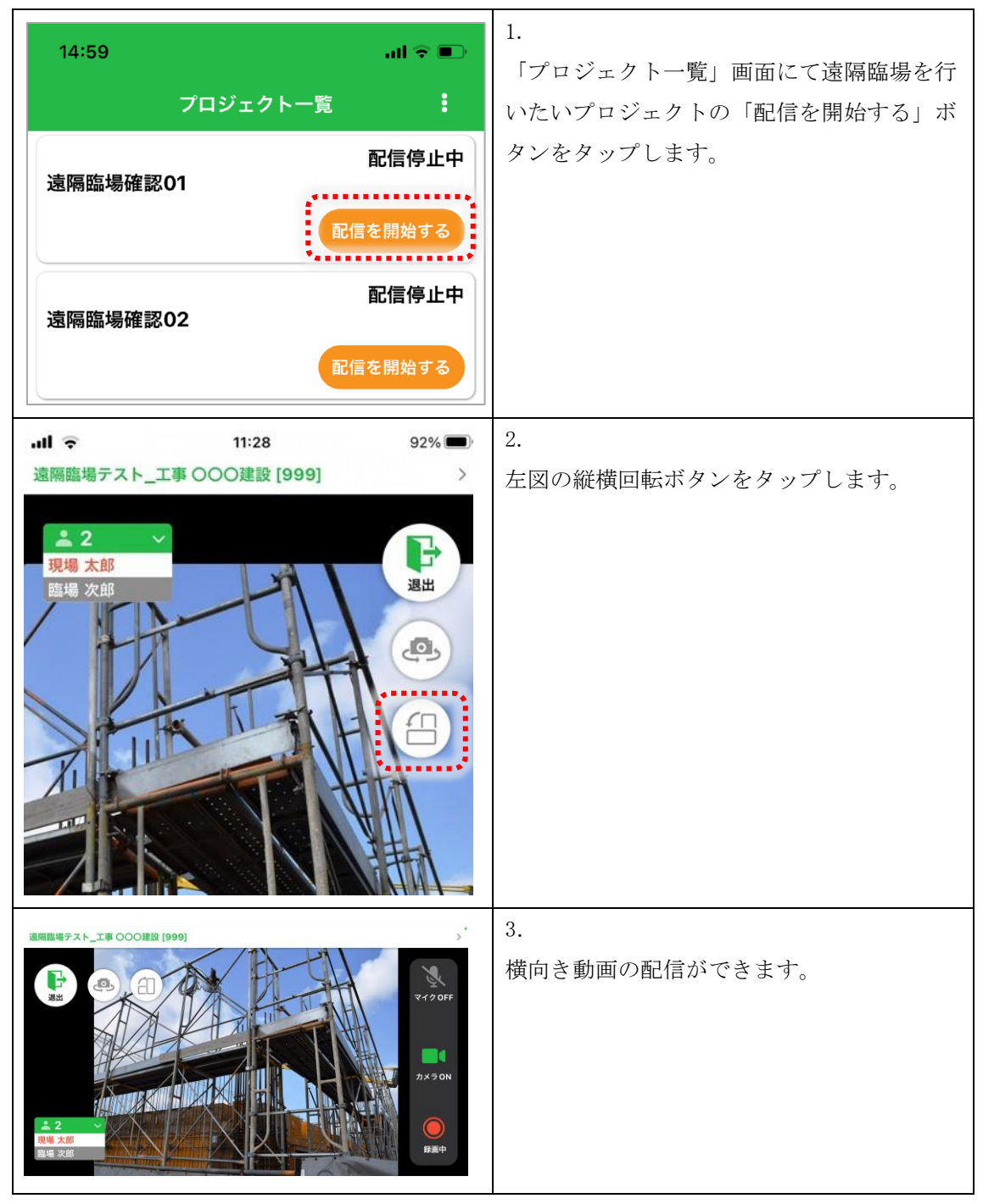

横向き動画配信に関する注意事項

・ iOS アプリの場合、横向きにした状態で縦横回転ボタンをタップしてください。

### 3. 配信動画を閲覧する

スマートフォンまたはタブレットの場合

アプリを利用して閲覧します。

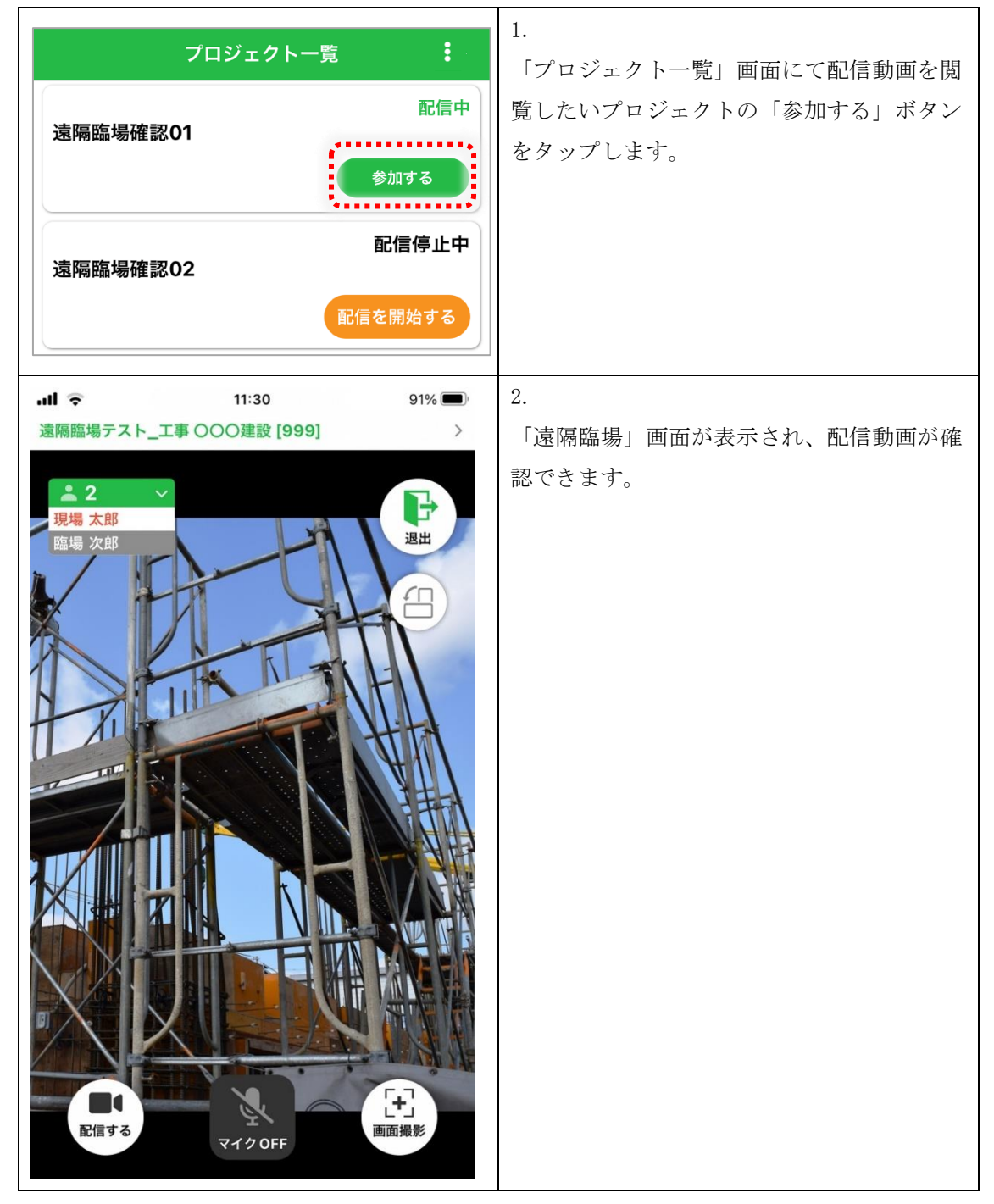

# <u>PC(Web ブラウザ)の場合</u>

## Web ブラウザを利用して閲覧します。

| 遠隔臨場<br>クワット<br>プロジェクトー系<br>● 配信申<br>サポート対応用工事(遠隔臨場機能)現場サポート[229]<br>メンバー →<br>動画/画像ファイルー覧へ<br>参加する                                                                                                    | 1.<br>「プロジェクト一覧」画面にて配信動画を閲<br>覧したいプロジェクトの「参加する」ボタン<br>をクリックします。                                                                                                    |
|----------------------------------------------------------------------------------------------------|----------------------------------------------------------------------------------------------------|
| <section-header><section-header><section-header><section-header><section-header><section-header><section-header></section-header></section-header></section-header></section-header></section-header></section-header></section-header> | <ol> <li>「遠隔臨場」画面が表示され、配信動画が確認できます。</li> <li>注意!</li> <li>Firefox を利用して画面を開いた場合、配信画面上に次のアイコンが表示されます。</li> <li>ごのアイコンをクリックしないと、参加者の音声が配信者に届きませんのでご注意ください。</li> </ol> |

### 遠隔臨場画面の構成(参加者)

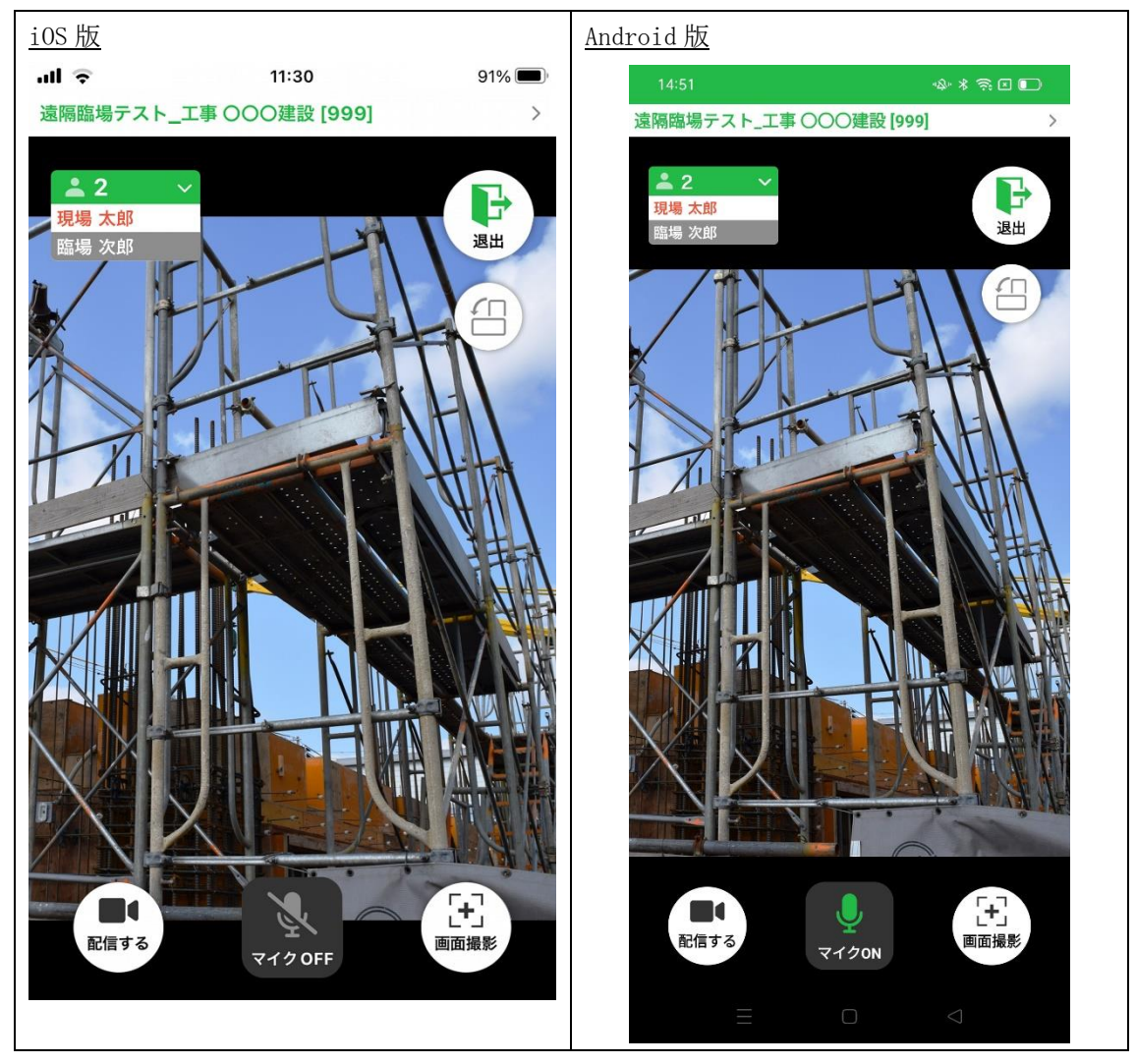

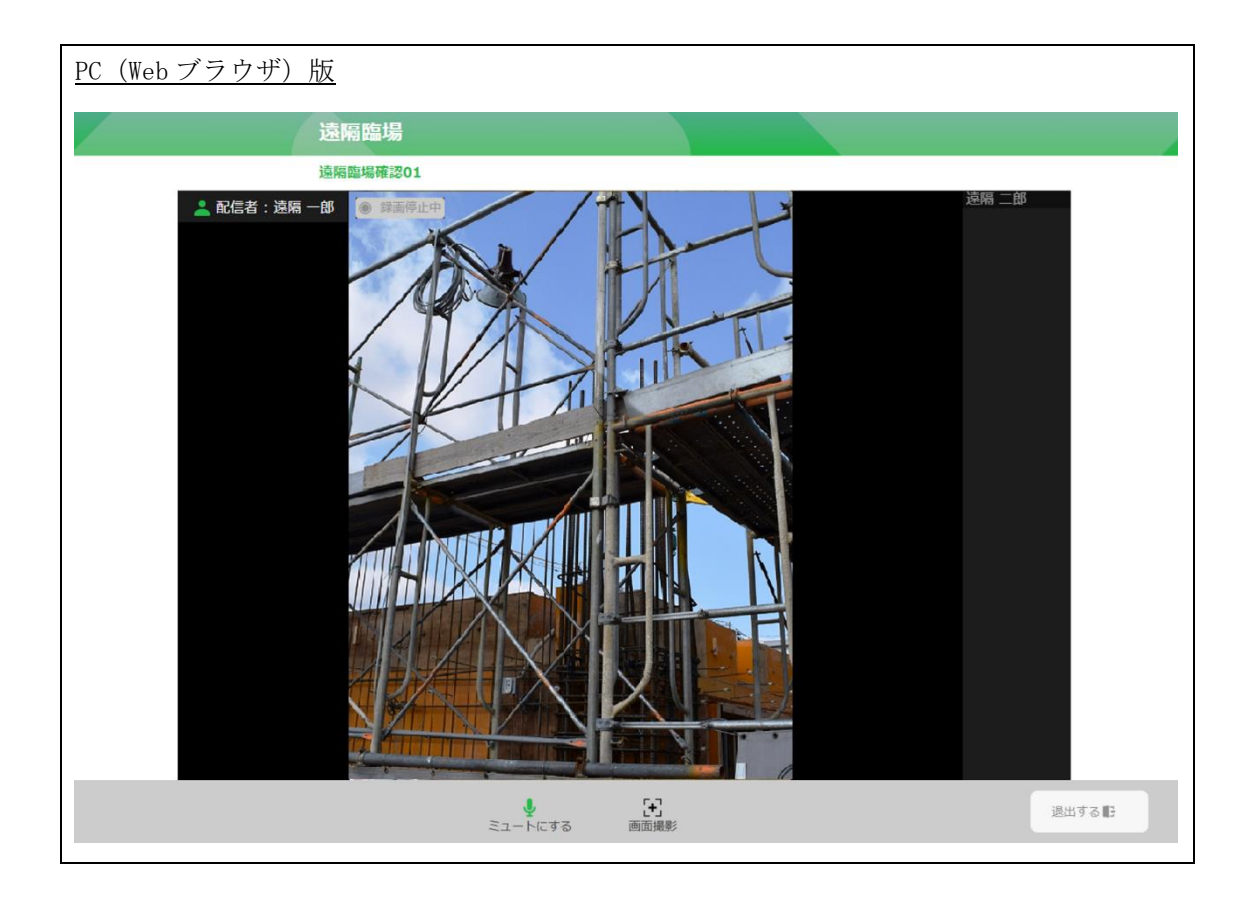

閲覧に関する注意事項

- アプリにて次のようなメッセージが表示された場合「OK」または「許可する」をタッ プし、カメラやマイクの使用許可を行ってください。
   iOS アプリの場合
  - ▶ "遠隔臨場"がカメラへのアクセスを求めています
  - ▶ "遠隔臨場"がマイクへのアクセスを求めています

Android アプリの場合

- ▶ 音声の録音を「遠隔臨場」に許可しますか?
- ▶ 写真と動画の撮影を「遠隔臨場」に許可しますか?
- ▶ デバイス内の写真やメディアへのアクセスを「遠隔臨場」に許可しますか?
- Web ブラウザにてカメラやマイクの許可を求められた場合は「許可」を選択してください。

#### 配信動画を横向きで閲覧する

配信動画の横向き閲覧は、スマートフォンまたはタブレットのアプリからのみ行うことが できます。

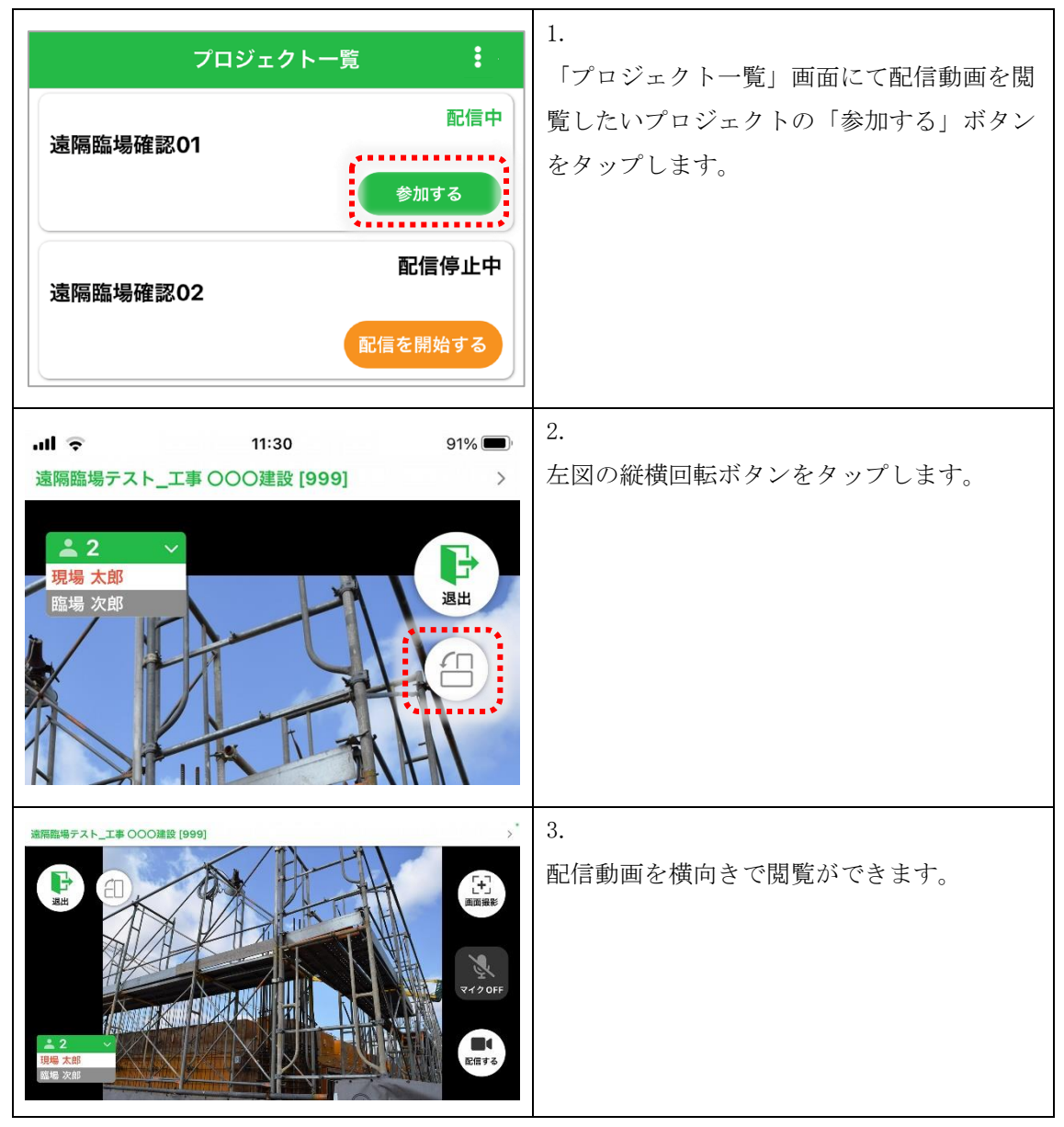

配信動画の横向き閲覧に関する注意事項

- ・ iOS アプリの場合、横向きにした状態で縦横回転ボタンをタップしてください。
- ・ 配信が縦の場合、縦比率の映像を横画面で閲覧できます。

### 4. 配信動画を録画する

配信動画の録画は、スマートフォンまたはタブレットのアプリから行います。

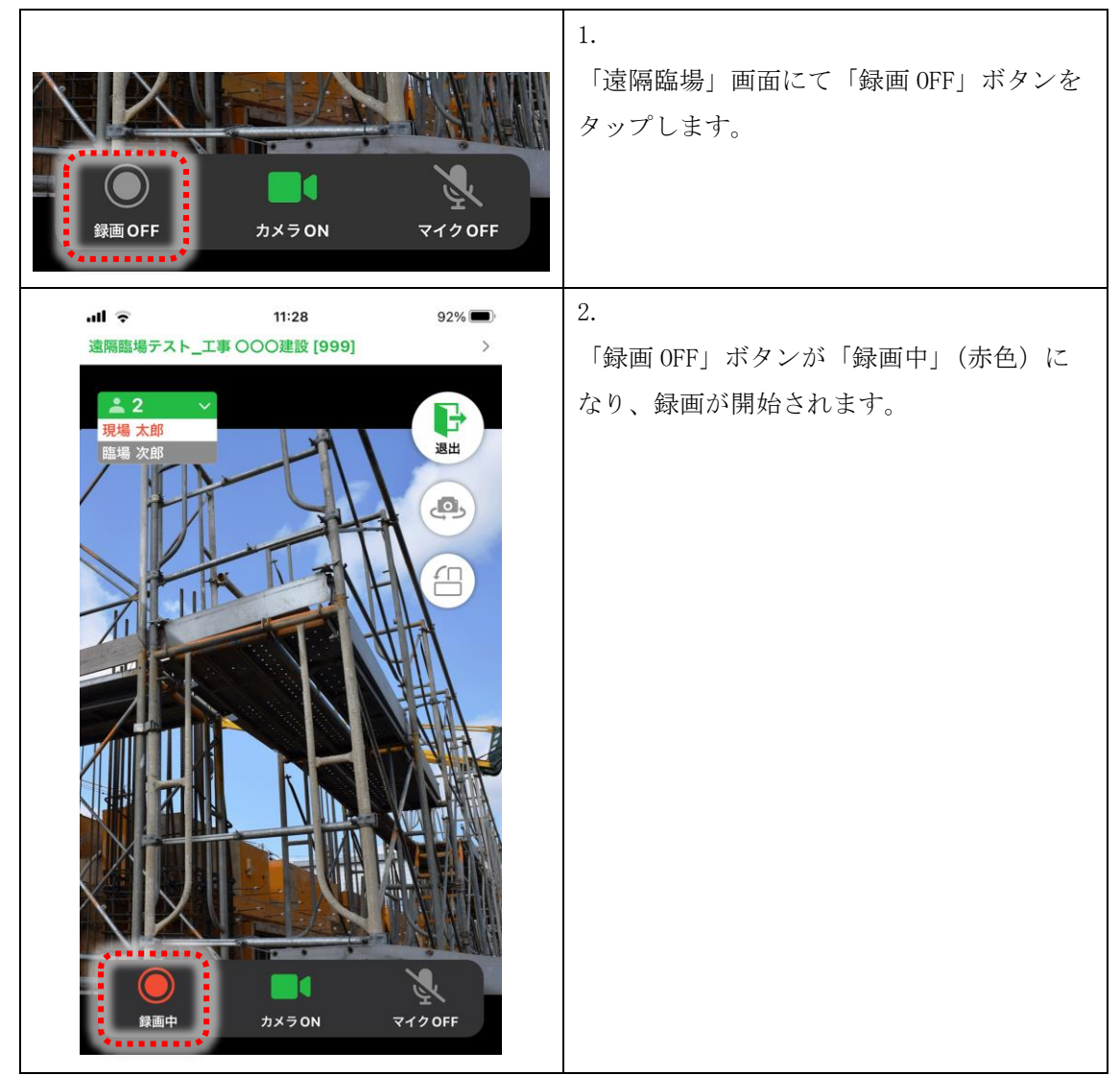

録画に関する注意事項

- ・ 配信を行っているユーザーのみ、録画を開始または停止できます。
- 録画データは配信を行っているスマートフォンまたはタブレットには自動保存されません。また、iOS版・Android版アプリから録画データをダウンロードすることはできません。
- ・ 録画データのダウンロードは Web ブラウザより行います。手順は「8. 動画/画像ファイ ルをダウンロードする」にてご確認ください。
- ・ 動画配信中に録画の開始や停止は何回も実施できますが、録画を停止するタイミング で録画データは分割されますのでご注意ください。

#### 5. 配信動画の録画を停止する

配信動画の録画停止は、スマートフォンまたはタブレットのアプリから行います。

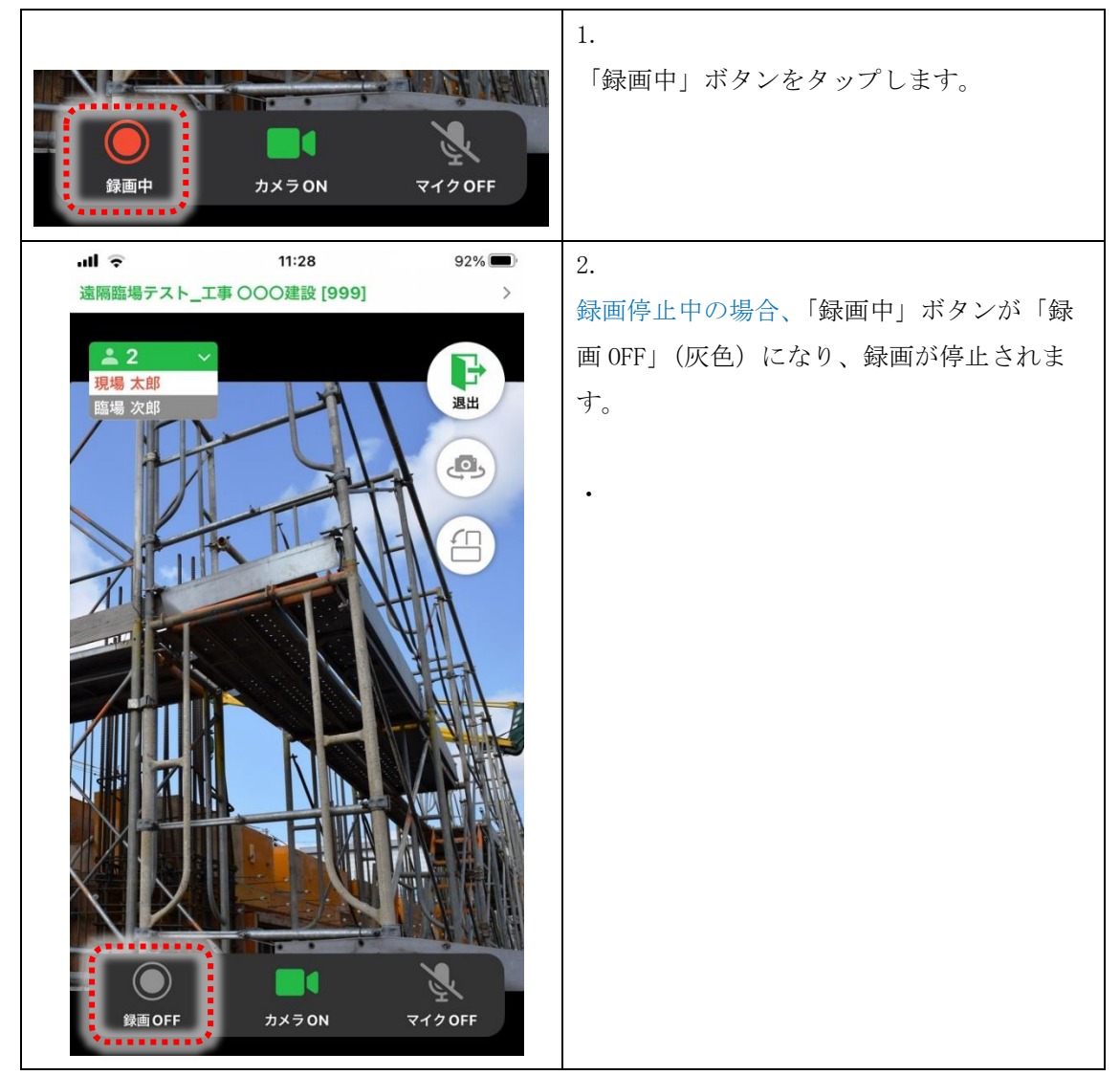

録画停止に関する注意事項

- ・ 配信を行っているユーザーのみ、録画を開始または停止できます。
- 録画データは配信を行っているスマートフォンまたはタブレットには自動保存されません。また、iOS版・Android版アプリから録画データをダウンロードすることはできません。
- ・ 録画データのダウンロードは Web ブラウザより行います。手順は「8. 動画/画像ファイ ルをダウンロードする」にてご確認ください。
- ・ 動画配信中に録画の開始や停止は何回も実施できますが、録画を停止するタイミング で録画データは分割されますのでご注意ください。

### 6. 配信を画面撮影する(画面キャプチャ)

スマートフォンまたはタブレットの場合

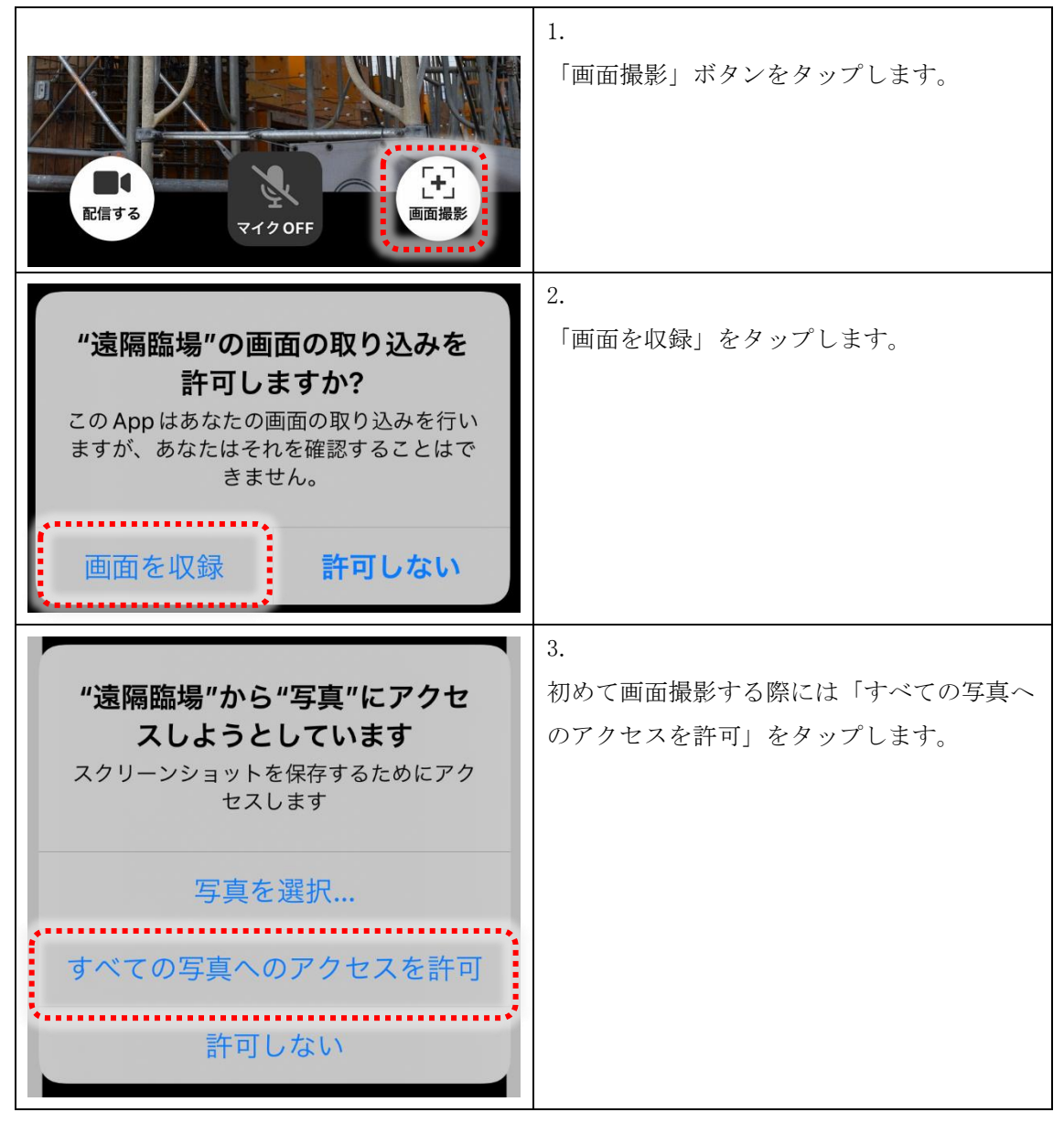

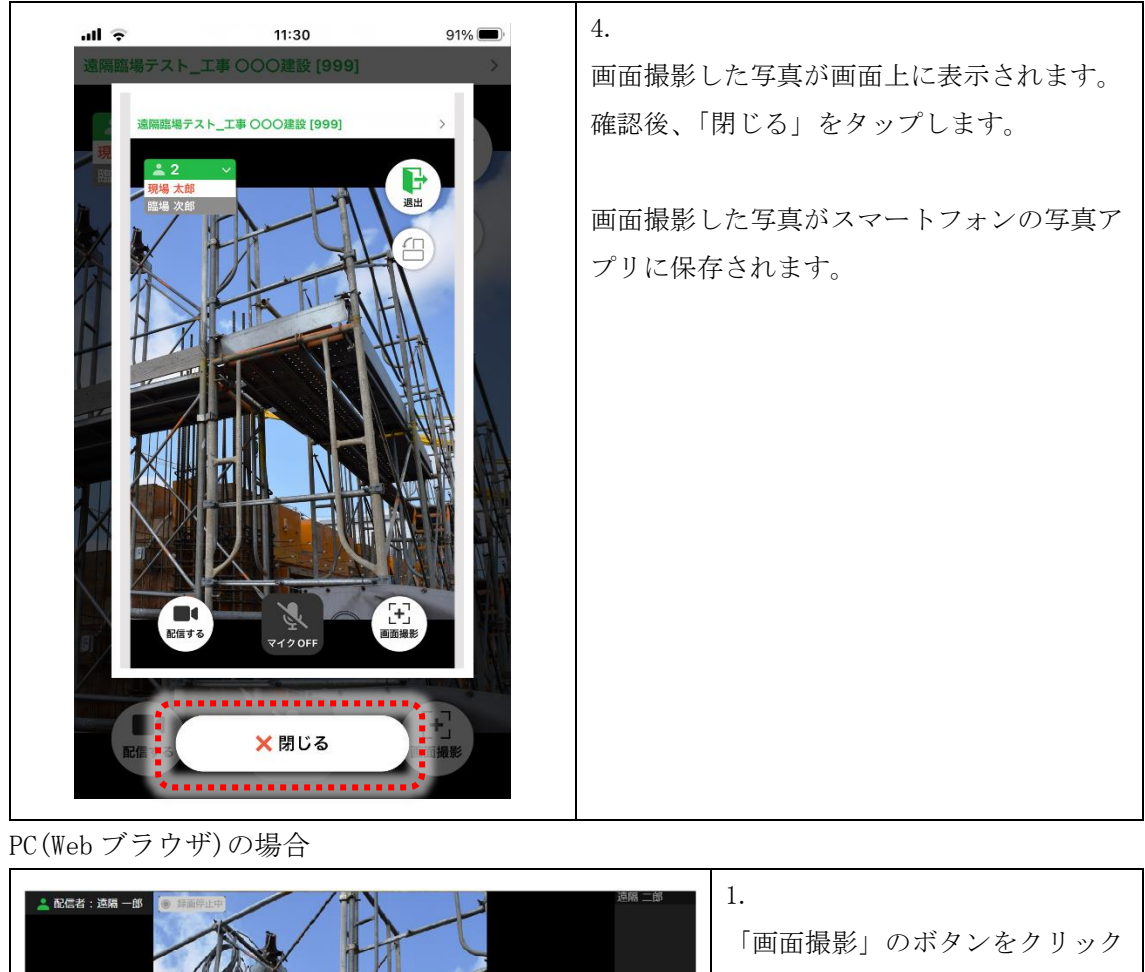

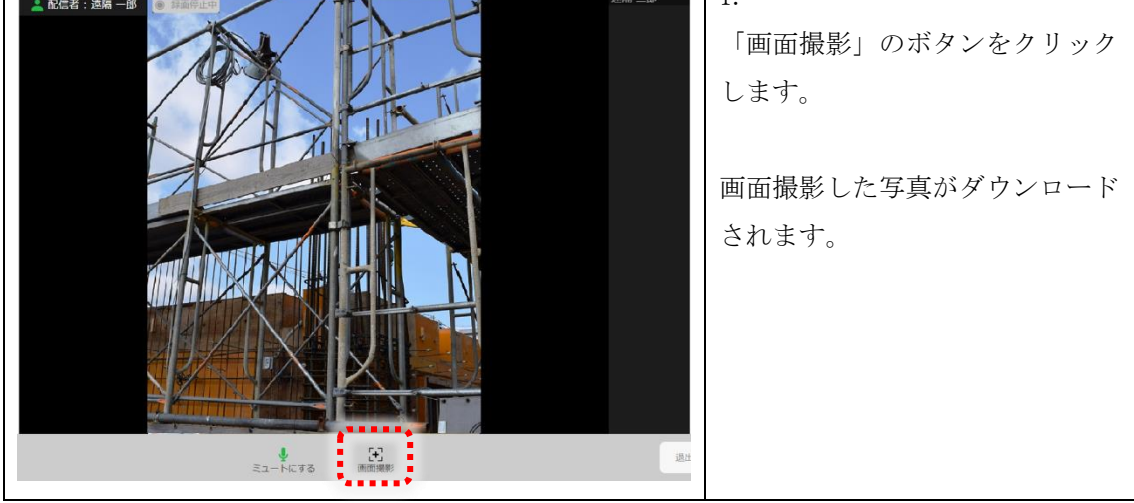

画面撮影(画面キャプチャ)に関する注意事項

- ・ 画面撮影した写真のダウンロードは、Webブラウザの遠隔臨場機能から「動画/画像フ ァイル一覧」にてダウンロードすることも可能です。手順は「8.動画/画像ファイル をダウンロードする」をご確認ください。
- · 画面撮影は参加者の機能になります。配信者は画面撮影できません。

7. 動画配信/閲覧を終了する

スマートフォンまたはタブレットの場合

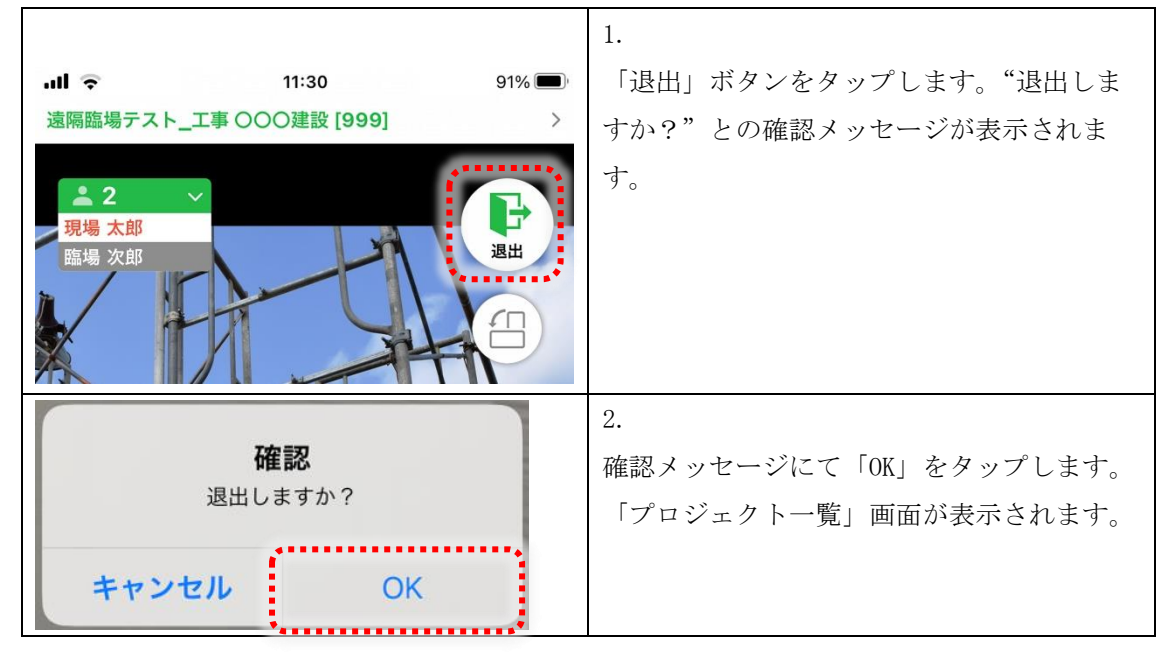

PC(Web ブラウザ)の場合

|          | 1.                   |
|----------|----------------------|
|          | 「退出」ボタンをクリックします。「プロジ |
| 退出する 📭   | ェクト一覧」画面が表示されます。     |
| <u> </u> |                      |

動画配信/閲覧終了に関する注意事項

- ・ 配信者が退出すると動画配信も終了になり、参加者は「遠隔臨場」画面から自動的に 退出されます。
- 参加者が全員退出しても動画配信は継続します。配信者が「遠隔臨場」画面から自動 的に退出することはありません。
- ・ 配信動画の録画中だった場合、配信者が退出すると録画は自動的に停止されます。

8. 動画/画像ファイルをダウンロードする

動画/画像ファイルのダウンロードは、Webブラウザからのみ行うことができます。

|                                               | SIC<br>室間<br>室間<br>室間<br>室間<br>室間<br>空間<br>空間<br>空間<br>空間<br>空間<br>空間<br>空間<br>空間<br>空間<br>空 | 1.<br>「発議管理」画面にて「遠隔臨場」ボタンを<br>クリックします。「プロジェクト一覧」画面<br>が表示されます。                   |
|-----------------------------------------------|----------------------------------------------------------------------------------------------|----------------------------------------------------------------------------------|
| 遠隔臨場<br>サポート対応用工事(遠)<br>メンバー。<br>動画/画像ファイルー覧へ | 現砦太郎 ログアウト<br>フロジェクトー転<br>楽趣場機能) 現場サポート [229]<br>配信を開始する                                     | 2.<br>「プロジェクト一覧」画面にて「動画/画像<br>ファイル一覧へ」をクリックします。                                  |
| 遠隔臨場<br>プロジェクトー覧へ戻る<br>実施日<br>2022年03月29日     | サポート対応用工事 (遠隔臨場機能) 現場サポー<br>- ファイルー覧 - 時間 ファイルダウンロード 公開範囲 10:33~ □ 動画をダウンロード 全社者 ▼           | <ol> <li>「ファイル一覧」画面にて「動画をダウンロード」もしくは「画像をダウンロード」ボタンをクリックし、データをダウンロードしま</li> </ol> |
| 2022年03月17日                                   | 10:45~ ■ 動画をダウンロード ▲ 受注者 、<br>10:19~ ■ 動画をダウンロード ▲ 受注者 、                                     | す。                                                                               |

動画/画像ファイルに関する注意事項

 動画ファイルは「MP4」形式で保存されています。ダウンロードした動画ファイルは、 Windows Media Player などのプレイヤーで再生することができます。

## 9. 動画/画像ファイルの公開範囲を設定する

動画/画像ファイルの公開範囲設定は、Web ブラウザからのみ行うことができます。 公開範囲は、録画者の利用者区分に応じて「発注者」・「受注者」もしくは「全体」・「非公 開」のいずれか1つを設定できます。

|                                                                                                    | 1.<br>「発議管理」画面にて「遠隔臨場」ボタンを<br>クリックします。「プロジェクト一覧」画面<br>が表示されます。                 |
|----------------------------------------------------------------------------------------------------|--------------------------------------------------------------------------------|
| 通常 2000 ひょうしょう ひょうしょう ひょうしょう ひょうしょう ひょうしょう ひょうしょう (道明顕編操能) 現場サポート [229] ひょうしょ ひょうしょ ひょうしょ ひょうしょ ひょうしょ ひょうしょ ひょうしょ ひょうしょ ひょうしょう ひょうしょう ひょうしょう ひょうしょう ひょうしょう ひょうしょう ひょうしょう ひょうしょう ひょうしょう ひょうしょう ひょうしょう ひょうしょう ひょうしょう ひょうしょう ひょうしょう ひょうしょう ひょうしょう ひょうしょう ひょうしょう ひょうしょう ひょうしょう ひょうしょう ひょうしょう ひょうしょう ひょうしょう ひょうしょう ひょうしょう ひょうしょう ひょうしょう ひょうしょう ひょうしょう ひょうしょう ひょうしょう ひょうしょう ひょうしょう ひょうしょう ひょうしょう ひょう ひょうしょう ひょう ひょう ひょう ひょう ひょう ひょう ひょう ひょう ひょう ひ | 2.<br>「動画/画像ファイル一覧へ」ボタンをクリ<br>ックします。                                           |
| サポート対応用工事(注風簡編機能)         現場サポート[229]           - ファイル・豆 -         - ファイル・豆 -           実施日         時間         ファイルダウンロード         公園範囲         メモ           2022年10月19日         10:41~         ロ 絵像をグッンロード         ユ 学士者 ・<br>・<br>・<br>・                                                                                                    | 3.<br>「公開範囲」をクリックし、リストから選択<br>します。                                             |
| 公開範囲の設定が変更されました<br>OK                                                                                                    | <ol> <li>「公開範囲の設定が変更されました」とのメ<br/>ッセージが表示されます。「OK」ボタンをク<br/>リックします。</li> </ol> |

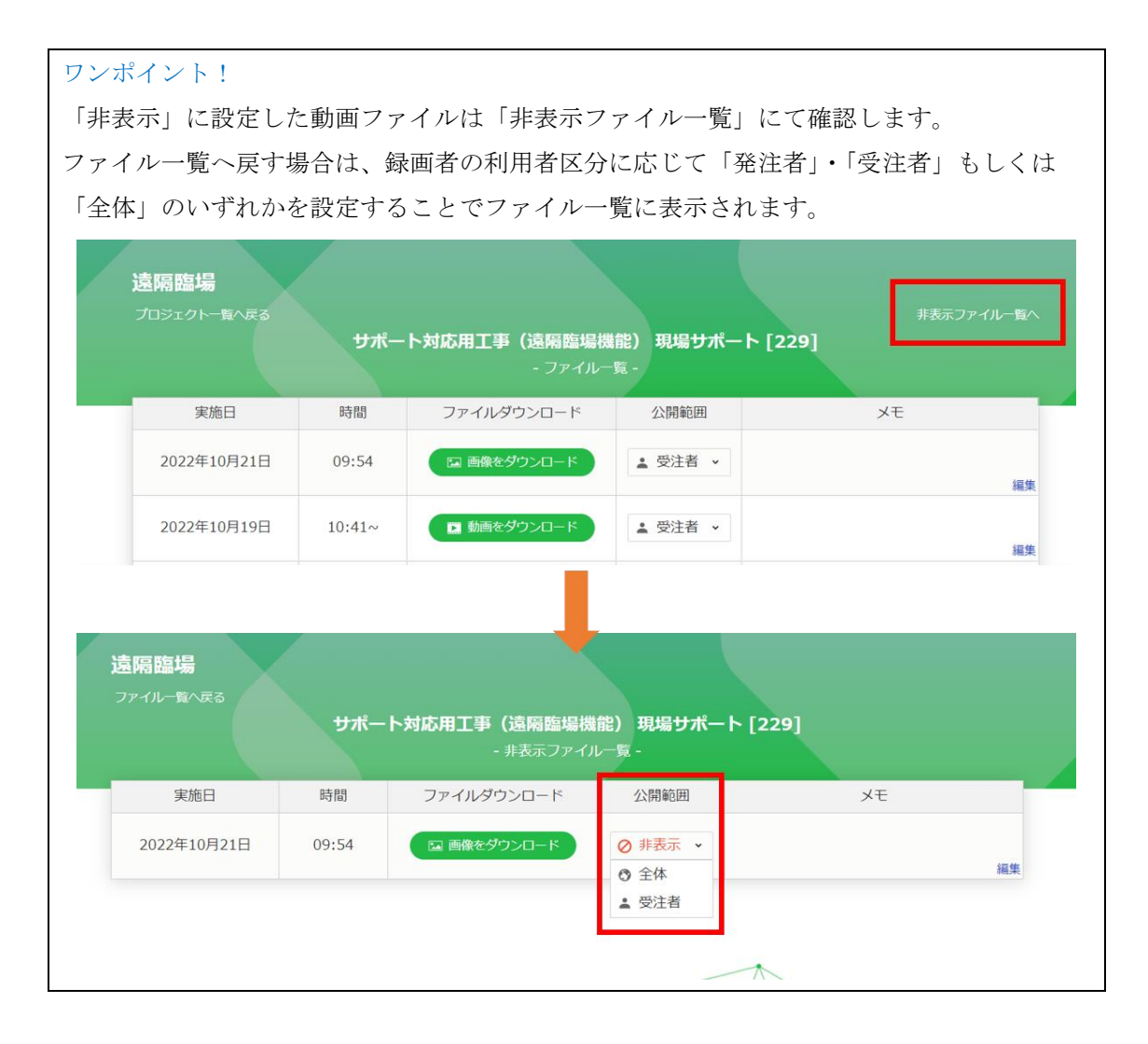

公開範囲に関する注意事項

- ・ 設定できる公開範囲は、録画者の利用者区分によって異なります。
- また、録画者と画面操作者が異なる利用者区分だった場合、動画/画像ファイルの公
   開範囲は変更できません。
- ・該当データの録画者が「利用者区分:発注者」の場合、公開範囲は「全体」「発注者」 「非表示」から設定できます。
- ・ 該当データの録画者が「利用者区分:受注者」の場合、公開範囲は「全体」「受注者」 「非表示」から設定できます。

|     |     | 画面操作者        |              |  |
|-----|-----|--------------|--------------|--|
|     |     | 発注者          | 受注者          |  |
| 録画者 | 発注者 | ○公開範囲を変更できる  | ×公開範囲を変更できない |  |
|     | 受注者 | ×公開範囲を変更できない | ○公開範囲を変更できる  |  |

# 10.動画/画像ファイルのメモを記録する 動画/画像ファイルのメモを記録することができます。

|                                                                                                    | <ol> <li>「発議管理」画面にて「遠隔臨場」ボタンを<br/>クリックします。「プロジェクト一覧」画面<br/>が表示されます。</li> </ol> |
|----------------------------------------------------------------------------------------------------|--------------------------------------------------------------------------------|
| 遠隔臨場  取                                                                                                    | 2.<br>「プロジェクト一覧」画面にて「動画/画像<br>ファイル一覧へ」ボタンをクリックします。                             |
| <sup>非表示ファイルー数へ</sup><br>ト対応用工事(遠隔臨場機能) 現場サポート [229]<br>- ファイル/ダウンロード 公開範囲 メモ<br>○ 商像をダウンロード ・ 受注者 、<br>□ 面像をダウンロード ・ 受注者 、<br>□ 面像をダウンロード ・ 受注者 、 | 3.<br>「メモ」の「編集」ボタンをクリックし、メ<br>モを入力します。                                         |
|                                                                                                    | 4.<br>メモを入力後、「保存」ボタンをクリックし<br>ます。                                              |

メモに関する注意事項

- ・ メモの文字数の上限は200文字です。
- ・ 公開範囲に含まれるユーザーはメモを追加することができます。